NAT H3C模拟器 韦家宁 2020-02-05 发表

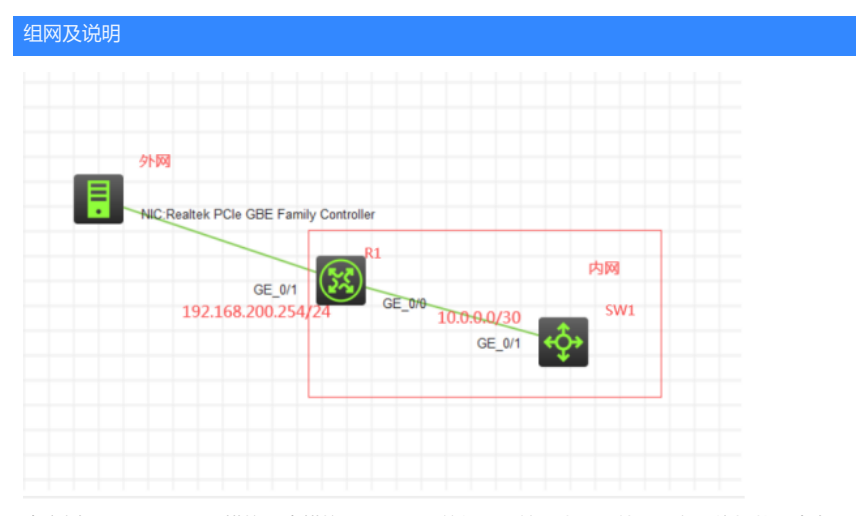

本案例是采用H3C HCL模拟器来模拟NAT server的组网环境,内网和外网已在网络拓扑图中有明确的标识。R1作为外网出口设备,SW1模拟为WEB服务器,某局点仅申请了192.168.200.254和192.168.2 00.102两个IP地址,其中192.168.200.254作为外网互联,192.168.200.102作为外网映射,将SW1的10.0.0.1这个服务器IP转换为192.168.200.102对外发布。

## 配置步骤

- 1、按照网络拓扑图正确配置IP地址
- 2、SW1开启web功能
- 3、R1配置NAT地址转换及NAT server
- 4、外网主机能通过浏览器访问WEB服务器

## 配置关键点

配置过程: <H3C>sys [H3C]sysname SW1 [SW1-GigabitEthernet1/0/1]port link-mode route [SW1-GigabitEthernet1/0/1]description <connect to R1> [SW1-GigabitEthernet1/0/1]ip address 10.0.0.1 30 [SW1-GigabitEthernet1/0/1]quit

[SW1]ip http enable [SW1]ip https enable

[SW1]local-user admin New local user added. [SW1-luser-manage-admin]password simple admin [SW1-luser-manage-admin]service-type http https [SW1-luser-manage-admin]authorization-attribute user-role network-admin [SW1-luser-manage-admin]quit [SW1]ip route-static 0.0.00 0.0.00 10.0.0.2

## R1:

<H3C>sys [H3C]sysname R1 [R1]int gi 0/0 [R1-GigabitEthernet0/0]description <connect to SW1> [R1-GigabitEthernet0/0]ip address 10.0.0.2 30 [R1-GigabitEthernet0/0]quit

NAT配置: [R1]acl basic 2000 [R1-acl-ipv4-basic-2000]rule 0 permit source any [R1-acl-ipv4-basic-2000]quit

[R1]int gi 0/1

[R1-GigabitEthernet0/1]description <connect to WAN>

[R1-GigabitEthernet0/1]ip address 192.168.200.254 24

[R1-GigabitEthernet0/1]nat outbound 2000

[R1-GigabitEthernet0/1]nat server protocol tcp global 192.168.200.102 80 inside 10.0.0.1 80

[R1-GigabitEthernet0/1]nat server protocol tcp global 192.168.200.102 443 inside 10.0.0.1 443

[R1-GigabitEthernet0/1]quit

[R1]ip route-static 0.0.0.0 0.0.0.0 192.168.200.1

外网终端填写IP地址:

| 🎍 本地连接 状态                                                                                                    | ×                                                                                                    |    |
|----------------------------------------------------------------------------------------------------|----------------------------------------------------------------------------------------------------|----|
| 网络连接详细信息                                                                                                    |                                                                                                    | x  |
| 网络连接详细信息 (0):                                                                                                    |                                                                                                    |    |
| 属性                                                                                                    | 值                                                                                                    | *  |
| <ul> <li>连接特定的 DNS 后缀</li> <li>描述</li> <li>物理地址</li> <li>已启用 DMCP</li> <li>IPv4 地址</li> <li>IPv4 书网摘码</li> <li>获得租约时期间</li> <li>租约过期的时间</li> <li>IPv4 默认网关</li> <li>IPv4 即4 既入器</li> <li>IPv4 DMS 服务器</li> <li>IPv4 DMS 服务器</li> </ul> | Gxbn<br>Realtek PCIe GBE Family Contro<br>A4-1F-72-4D-E8-CE<br>是<br>192.168.200.27<br>255.255.255.0<br>2020年2月4日 15:42:31<br>2020年2月5日 23:42:30<br>192.168.200.1<br>192.168.200.1<br>192.168.200.1 | II |
| IPv4 WINS 服务器<br>已启用 NetBIOS ove<br>连接-本地 IPv6 地址<br>IPv6 默认网关                                                                                                    | 5.5.5<br>是<br>fe80::5545:6be3:e25f:35fa%12<br>Ⅲ ▶                                                                                                    | •  |
|                                                                                                    | 关闭(0)                                                                                                    |    |

在外网终端使用CMD, 输入命令telnet 192.168.200.102 80, 测试服务可达性:

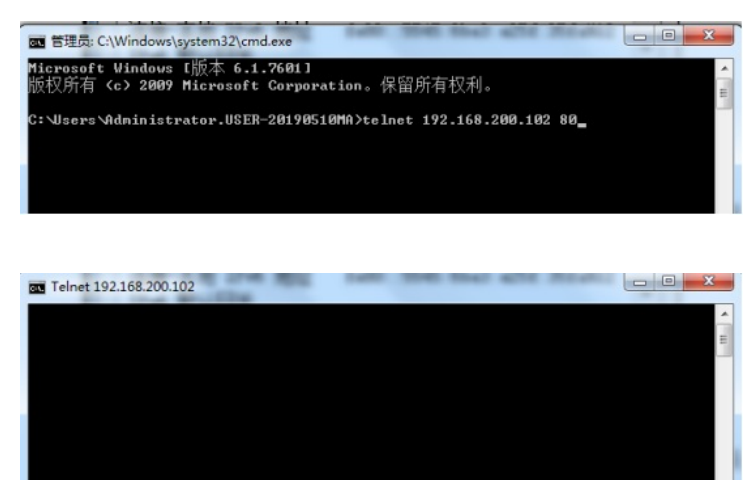

打开浏览器, 输入网址: https://192.168.200.102

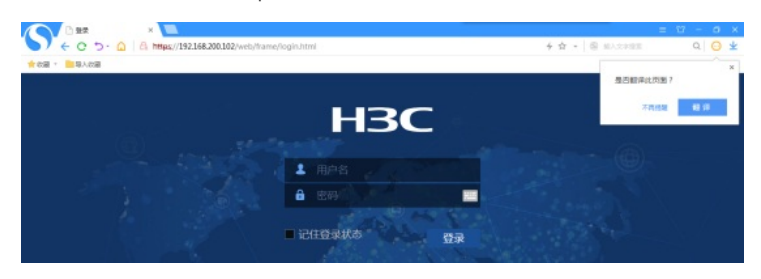

输入用户名、密码,点击"登陆"

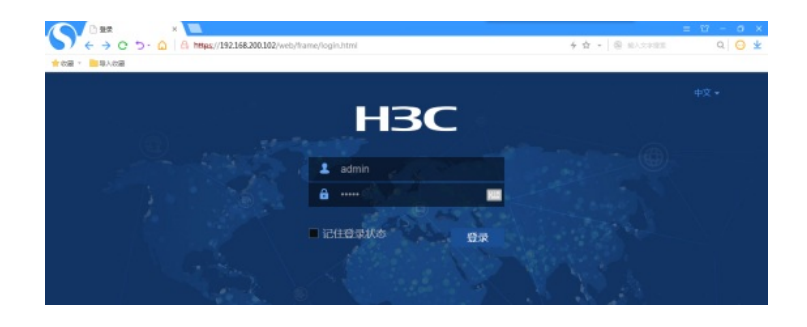

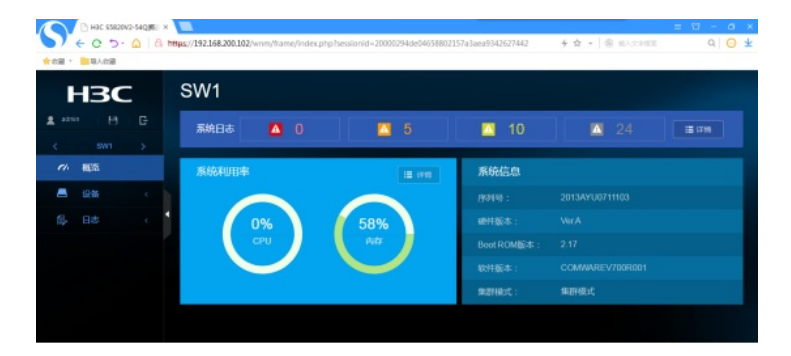

查看NAT会话情况及会话信息:

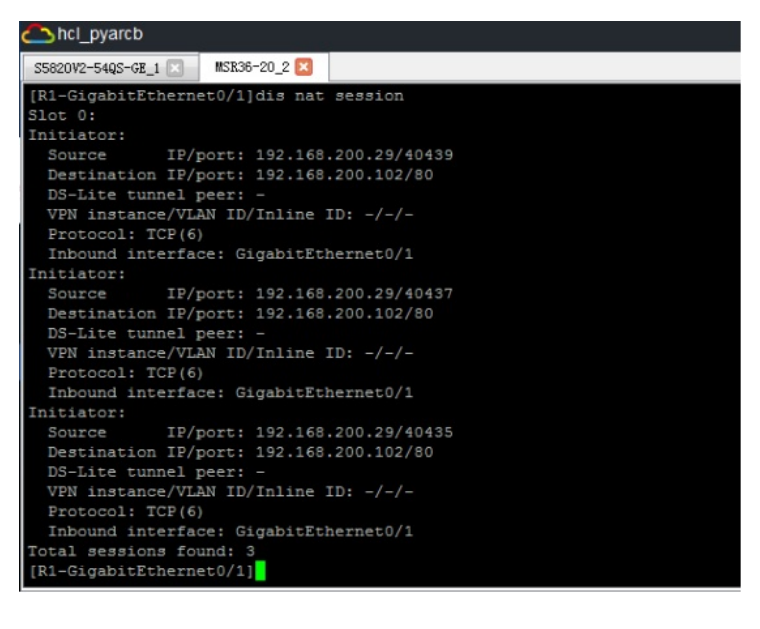

| [R1-GigabitEthernet0/1]dis<br>Slot 0:      | nat session brief       |                  |
|--------------------------------------------|-------------------------|------------------|
| Protocol Source IP/port                    | Destination IP/port     | Global IP/port   |
| TCP 10.0.0.1/80                            | 192.168.200.29/40437 19 | 2.168.200.102/80 |
| TCP 10.0.0.1/80<br>Total sessions found: 3 | 192.168.200.29/40435 19 | 2.168.200.102/80 |
| [R1-GigabitEthernet0/1]                    |                         |                  |

此外,手机也可登陆:

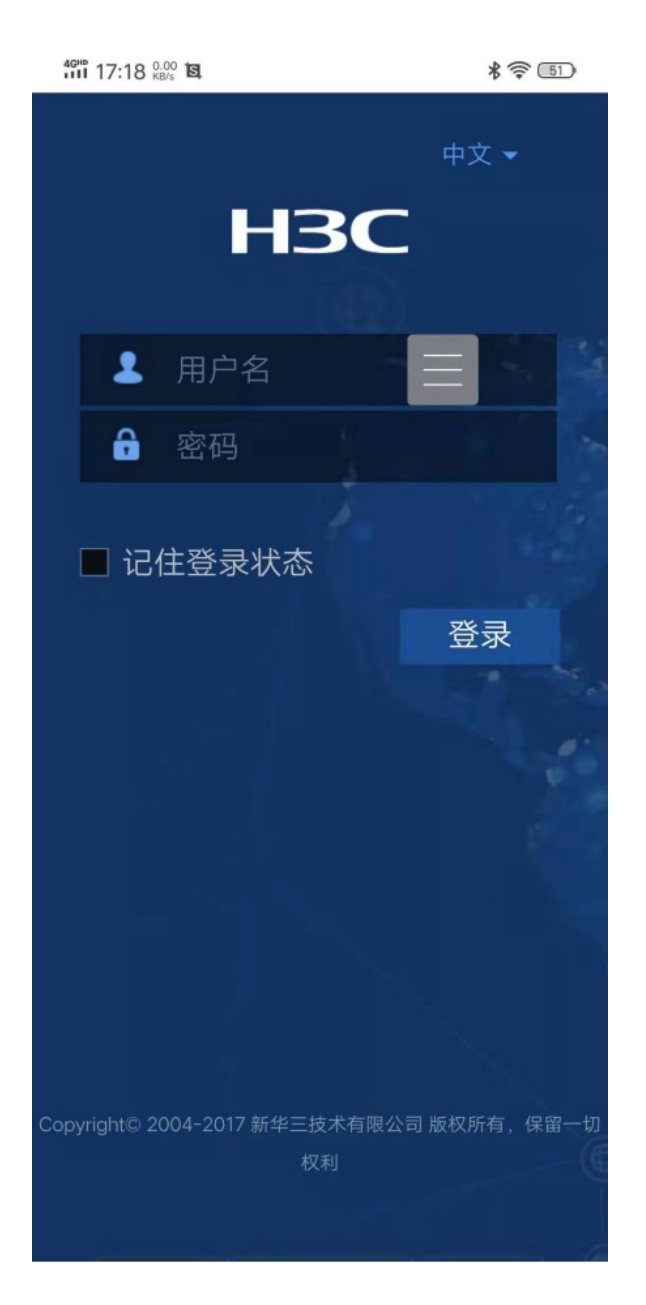

至此, NAT server映射的典型组网配置1已完成!